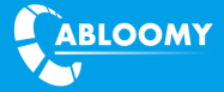

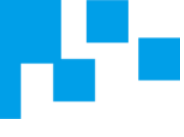

# VDS Quick Guide

**Document Version:** V1.0

Release Time: 2018.07

VDS Type: All

ABLOOMY Technologies, Inc.

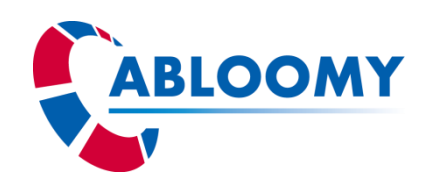

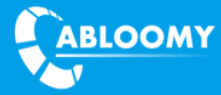

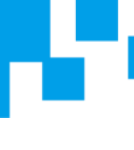

#### **Terms of Use**

Copyright © ABLOOMY Technologies, Inc. 2018. All rights reserved.

No part of this document may be reproduced or transmitted in any form or by any means without prior written consent of ABLOOMY Technologies, Inc.

Trademarks and Permissions

**ABLOOMY** and other ABLOOMY trademarks are trademarks of ABLOOMY Technologies, Inc. All other trademarks and trade names mentioned in this document are the property of their respective holders.

Notice

The purchased products, services and features are stipulated by the contract made between ABLOOMY and the customer. All or part of the products, services and features described in this document may not be within the purchase scope or the usage scope. Unless otherwise specified in the contract, all statements, information, and recommendations in this document are provided "AS IS" without warranties, guarantees or representations of any kind, either express or implied.

The information in this document is subject to change without notice. Every effort has been made in the preparation of this document to ensure accuracy of the contents, but all statements, information, and recommendations in this document do not constitute a warranty of any kind, express or implied.

Support

E-mail: abloomy@abloomy.com

**Telephone:** +001-888-690-7008

Website: www.abloomy.com

## Contents

| 1.  | VDS CONFIGURATION                                       | 3  |
|-----|---------------------------------------------------------|----|
| 1.1 | 1. BIND ADMIN ACCOUNT OF VDS AND CAM/CSP                |    |
| 1.2 | 2. Create a sub-account                                 | 6  |
| 1.3 | 3. LBS SETUP                                            |    |
| 1.4 | 4. DIMENSION CONFIGURATION                              |    |
| 2.  | AP PROBE POLICY CONFIGURATION                           | 20 |
| 3.  | AP RFID TAG POLICY CONFIGURATION                        | 23 |
| 4.  | LOG POLICY CONFIGURATION                                | 25 |
| 5.  | FAQ                                                     | 27 |
| 5.1 | 1 What is LBS Setup Input "Advanced Settings" used for? |    |
| 5.2 | 2 What is the "send mode for controller " used for?     |    |
| 5.3 | 3 How can I send the probe data to other server?        |    |
| 5.4 | 4 How to select "Detection Accuracy" ?                  |    |

## **1. VDS configuration**

## 1.1. Bind admin account of VDS and CAM/CSP

Login CAM/CSP by **admin** account, Enter WiFi -System - Open API and click add to create a new Open API for bind VDS.

#### Default admin account username: admin ; password: admin.01

Note: one VDS can only bind to one CAM or CSP. CSP and VDS can create sub-account which can correspond to each other. (each CSP sub-account must have a VSM when work with VDS).

| ABLOOMY |                                                                                                    | English 💟 |
|---------|----------------------------------------------------------------------------------------------------|-----------|
|         | and the second second sec |           |
| •Russia | Platform Login                                                                                                    | • Canada  |
|         | admin 🔮                                                                                                    |           |
|         | 0426                                                                                                    |           |
|         | Login                                                                                                    |           |
| 27-     | */MOUIdiid                                                                                                    |           |
|         |                                                                                                    |           |

© 2018 Abloomy All Rights Reserved Your browser needs to support receiving Cookie logins

|                |        |                                  | Welcome, admin   SuperAdmin 🗸 🔤 English 🛇 Refresh 🔤 🕃 |
|----------------|--------|----------------------------------|-------------------------------------------------------|
| VPN            |        |                                  | Add 🏹 Search 🗸                                        |
| Firewall       | Name   | ID                               | Operation                                             |
| SNMP           | hjkfjk | ep851af488t58ku7bm7n1fytlgsqg8uf |                                                       |
| Location       |        |                                  | Total 1 Records < 1 > 10 / page ▼ Goto                |
| Policy         |        |                                  |                                                       |
| 🐳 System 🔺     |        |                                  |                                                       |
| Administrators |        |                                  |                                                       |
| Open API       |        |                                  |                                                       |
| Operation log  |        |                                  |                                                       |

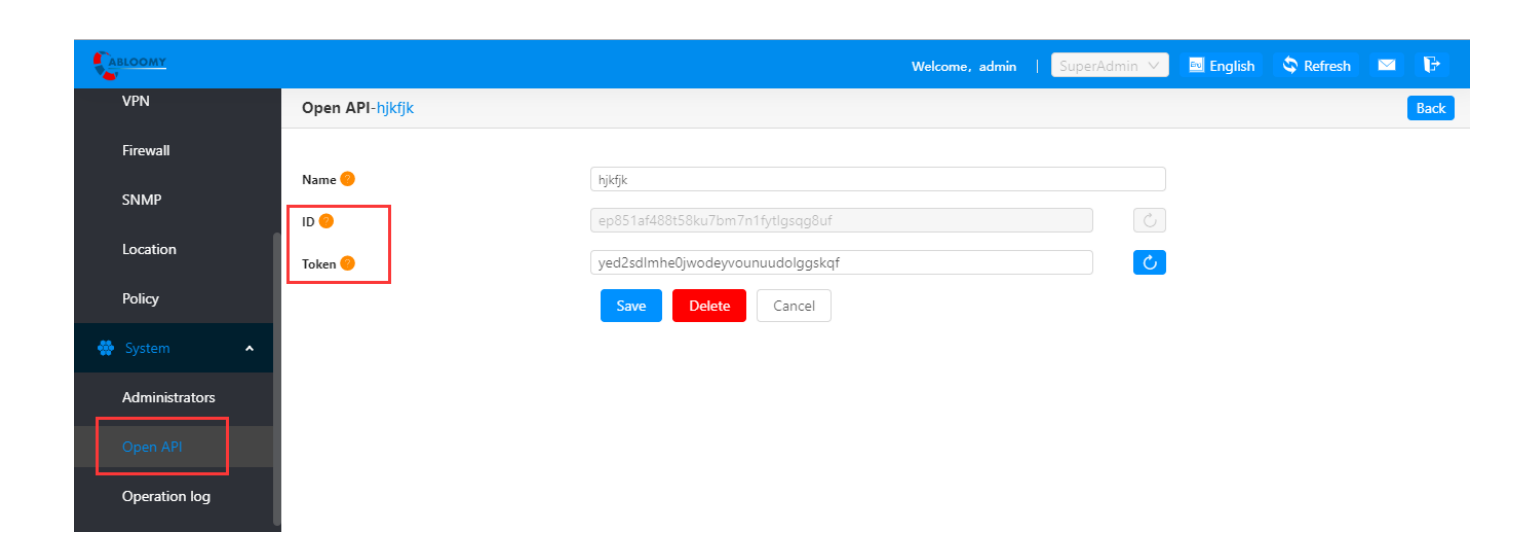

Login VDS by **admin** account, Enter Global Setting – System - Platform Config and click Create New to bind CAM/CSP.

Default IP: https://192.168.100.167

Default admin account username: admin ; password: admin.01.

Fill the CAM/CSP IP address. The OpenId and Token are from admin account of CAM/CSP which we create previous.

| Virtual Data Server |         |                                                                                                    | 🖶 English |
|---------------------|---------|----------------------------------------------------------------------------------------------------|-----------|
|                     | Login   |                                                                                                    |           |
|                     | R admin | Big Data Specialist                                                                                      |           |
|                     |         | Real-time flow monitoring<br>Big data analysis<br>History route play back<br>Advertising flow statistics |           |
| -                   | Login   |                                                                                                    |           |
|                     |         |                                                                                                    |           |

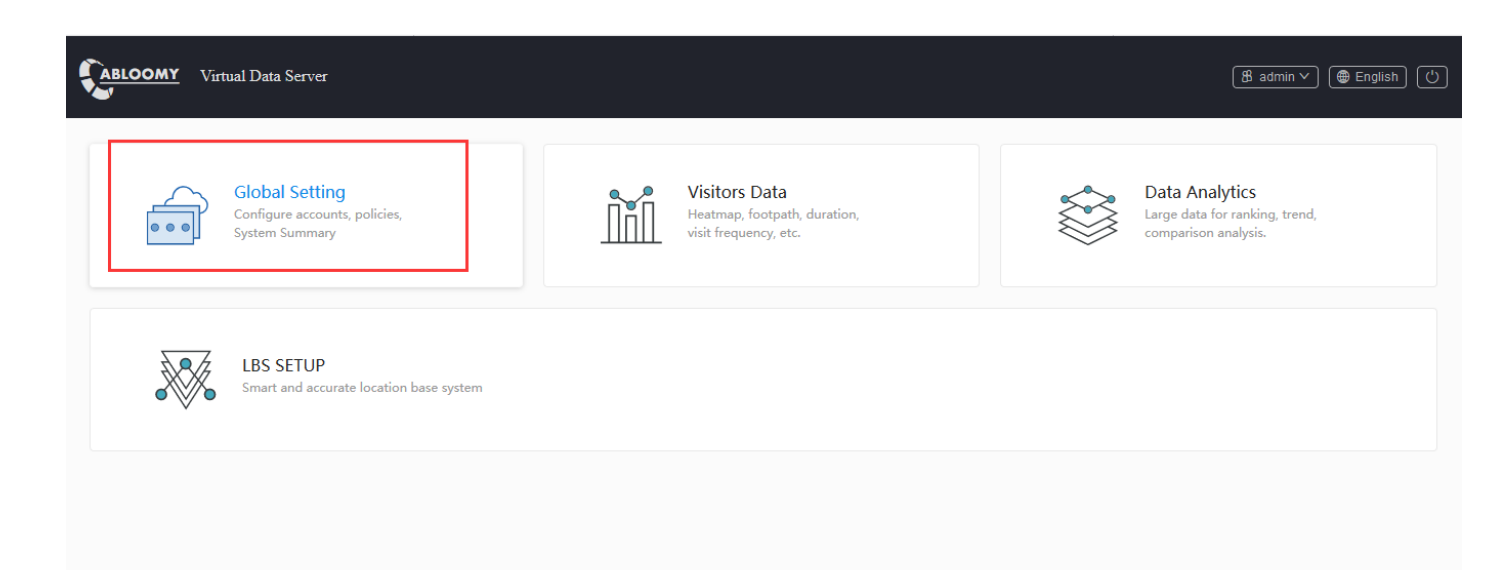

#### https://42.62.11.44/Nav/Account

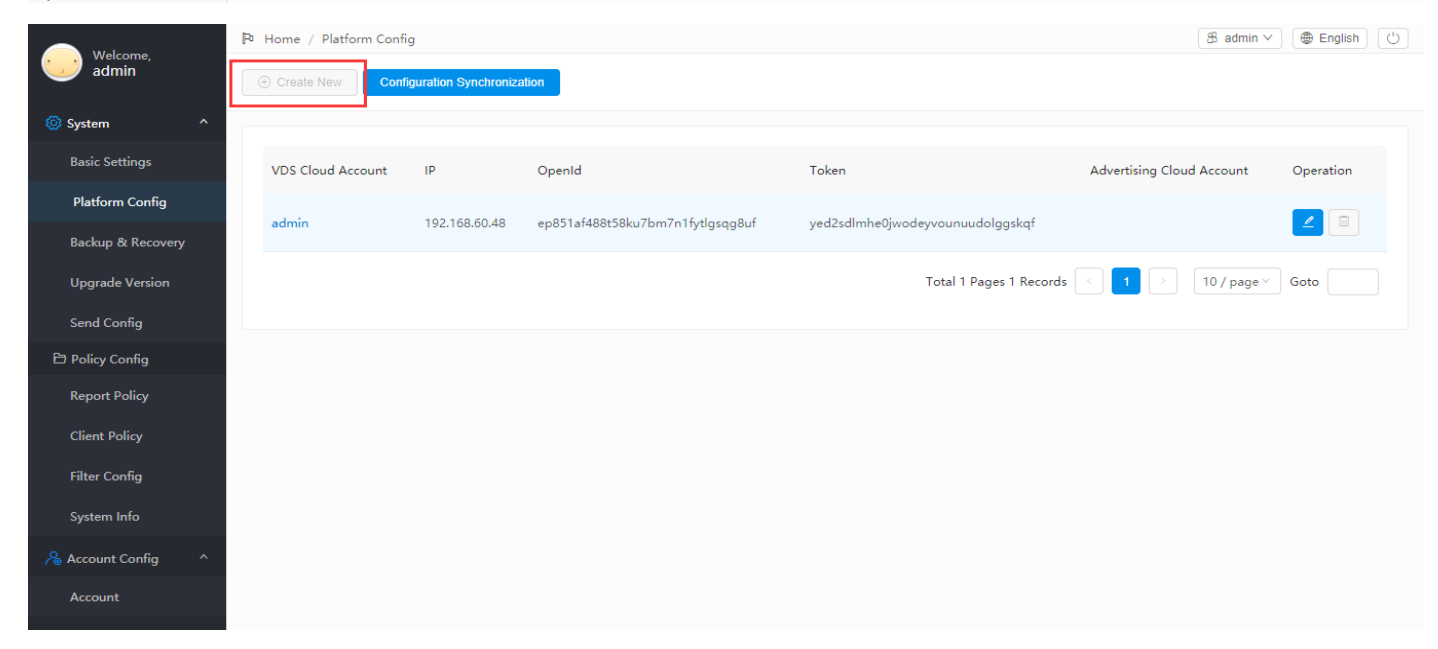

| Malcomo              | P Home / Platform Config / Edit                          |                                                                                                    | 8 admin ∨ ⊕ English 🕐      |
|----------------------|----------------------------------------------------------|----------------------------------------------------------------------------------------------------|----------------------------|
| admin                |                                                          |                                                                                                    | ち Back                     |
| Ø System ^           | -                                                        |                                                                                                    |                            |
| Basic Settings       | modifying the platform IP may result in a fail<br>first! | ure to synchronize CSP/ACS platform configuration data, or if data display is out of order, it is recommended t | o restore factory settings |
| Platform Config      |                                                          | CAM/CSP IP                                                                                                    |                            |
| Backup & Recovery    | * IP Address :                                           | 192.168.60.48                                                                                                   |                            |
| Upgrade Version      | * OpenId :                                               | ep851af488t58ku7bm7n1fytlgsqg8uf from CAM/CSP admin account                                                     |                            |
| Send Config          | * Token:                                                 | ved2sdlmbe0iwodevyounuudolgaskaf from CAM/CSP admin account                                                     |                            |
| 🖹 Policy Config      |                                                          |                                                                                                    |                            |
| Report Policy        | Advertising Cloud Account:                               | Please input Advertising Cloud Account!                                                                         |                            |
| Client Policy        |                                                          | 🖻 Submit                                                                                                    |                            |
| Filter Config        |                                                          |                                                                                                    |                            |
| System Info          |                                                          |                                                                                                    |                            |
| 🔏 Account Config 🛛 ^ |                                                          |                                                                                                    |                            |
| Account              |                                                          |                                                                                                    |                            |
|                      |                                                          |                                                                                                    |                            |

#### Enter Global Setting - System - Basic Settings

Set basic system parameter as follow:

| Melcome              | P Home / Basic Settings                        | 8 admin ∨ ⊕ English ()                 |
|----------------------|------------------------------------------------|----------------------------------------|
| admin                |                                                |                                        |
| 🖗 Surton             | Version 3.3.0(r359.992.15                      | 7.306.220.222)                         |
| tor system           | Native MAC 0C:C4:7A:C9:68:FE                   | Production License Usage)              |
| Basic Settings       |                                                |                                        |
| Platform Config      | Device Validity 2037-11-30                     |                                        |
| Backup & Recovery    | Client logs Valid: 20                          | 3-10-27                                |
| Upgrade Version      | Ad logs 🗸 Valid: 201                           | 3-10-19                                |
| Send Config          | location Valid: 20<br>engine                   | 3-10-01                                |
| Policy Config        | probe log 🗸 Valid: 20                          | 3-10-02                                |
| Report Policy        |                                                |                                        |
| Client Policy        | Upload license                                 | Please click or drag file to this area |
| Filter Config        |                                                |                                        |
| System Info          | E) Submit                                      |                                        |
| 🔏 Account Config 🛛 ^ |                                                |                                        |
| Account              | Scene setting <ul> <li>Shopping mal</li> </ul> | O Park                                 |
|                      | 🔁 Submit                                       | ]                                      |

#### Note:

- > You can also upload license in this page.
- For work with CSP, the CSP and VDS can create sub-account which can correspond to each other. (each CSP sub-account must have a VSM when you use in this scene). The sub-account binding is the same to admin account binding.

### 1.2. Create a sub-account

If you bind VDS with CSP. You can create sub-account in VDS and bind to CSP sub-account (each CSP sub-account must have a VSM when you use in this scene).

|                      | D Home / Account C  | onfia        |                      |          |              |                     |                     | 8 admin ∨        |
|----------------------|---------------------|--------------|----------------------|----------|--------------|---------------------|---------------------|------------------|
| welcome,<br>admin    | Create New          | ∑ Search ∨   |                      |          |              |                     |                     |                  |
| 🔞 System 🔨           | Credite New         | 1 Search +   |                      |          |              |                     |                     |                  |
| Basic Settings       |                     |              |                      |          |              |                     |                     |                  |
| Platform Config      | Name Fu             | ullName      | Role                 | HASH     | LastIP       | LastTime            | Valid Enable        | Operation        |
| Backup & Recoverv    | admin su            | peradmin     | administrator        | gTrUYb88 | 192.168.60.1 | 2018-11-05 14:38:47 | -                   | 2                |
| Upgrade Version      | jefftest je         | fftest       | users                | O5g7f7nq | -            | -                   | -                   |                  |
| Send Config          |                     |              |                      |          |              |                     |                     |                  |
| Policy Config        |                     |              |                      |          |              | Total 1 Pag         | ges 2 Records < 🚺 > | 10 / page v Goto |
| Report Policy        |                     |              |                      |          |              |                     |                     |                  |
| Client Policy        |                     |              |                      |          |              |                     |                     |                  |
| Filter Config        |                     |              |                      |          |              |                     |                     |                  |
| System Info          |                     |              |                      |          |              |                     |                     |                  |
| 🔏 Account Config 🛛 ^ |                     |              |                      |          |              |                     |                     |                  |
| Account              |                     |              |                      |          |              |                     |                     |                  |
|                      |                     |              |                      |          |              |                     |                     |                  |
|                      |                     |              |                      |          |              |                     |                     |                  |
|                      | D Hama / Assaurt C  | anfin / Add  |                      |          |              |                     |                     | Radmin V Realiab |
| Welcome,<br>admin    | P Home / Account ct | oning / Add  |                      |          |              |                     |                     |                  |
| <b>.</b>             |                     |              |                      |          |              |                     |                     | f Back           |
| Basis Settings       |                     |              | t Palas Lucar        |          |              |                     |                     |                  |
| Basic Settings       |                     |              | * Role: Users        |          |              |                     | Ŷ                   |                  |
| Platform Config      |                     |              | * Name 🕜 : 🛛 jefftes | t        |              |                     |                     |                  |
| Backup & Recovery    |                     | Fu           | IIName 😮 : jefftes   | ŧ        |              |                     |                     |                  |
|                      |                     |              |                      |          |              |                     |                     |                  |
| Palicy Config        |                     |              | Valid 🥑: Selec       | t date   |              |                     |                     |                  |
| Report Policy        |                     | * Pa         | assword 🕜:           |          |              |                     |                     |                  |
| Client Policy        |                     | * Confirm pa | assword 🔞 :          | 4        |              |                     |                     |                  |
| Filter Config        |                     |              |                      |          |              |                     |                     |                  |
| System Info          |                     |              | Enable:              | )        |              |                     |                     |                  |
| Account Config       |                     |              | Add                  | Reset    |              |                     |                     |                  |
| Account              |                     |              |                      |          |              |                     |                     |                  |
|                      |                     |              |                      |          |              |                     |                     |                  |
|                      |                     |              |                      |          |              |                     |                     |                  |
|                      |                     |              |                      |          |              |                     |                     |                  |

Then you can login by sub-account and do the binding to CSP sub-account.

#### Create a sub-account in CSP.

|                                   |                  |             | Welcome, admin 🛛 SuperAdmin 🗸 | 🔤 English 🔌 Refresh 🔤 🕞  |
|-----------------------------------|------------------|-------------|-------------------------------|--------------------------|
| Network                           | Administrators   |             |                               | Add 🛛 🏹 Search 🗸         |
| NAC                               | Name             | Full Name   | Locked                        | Operation                |
| VPN                               | admin            |             | Unlock                        | 2                        |
| Firewall                          | jeff123          | -           | Unlock                        |                          |
| SNMP                              | jefftest         | jefftest    | Unlock                        | 2                        |
| Location                          |                  |             | Total 3 Record                | s < 1 > 10 / page ▼ Goto |
| Location                          |                  |             |                               |                          |
| Policy                            |                  |             |                               |                          |
| 🌞 System 🔺                        |                  |             |                               |                          |
| Administrators                    |                  |             |                               |                          |
| Open API                          |                  |             |                               |                          |
| Operation log                     |                  |             |                               |                          |
| Firmware                          |                  |             |                               |                          |
|                                   | -                |             |                               |                          |
| Network                           | Administrators   |             | Welcome, admin   SuperAdmin V | English 🗣 Refresh 🔤 🕼    |
|                                   | Administrators   |             |                               | Dack                     |
| NAC                               | Name 🤭           | jefftest    |                               |                          |
| VPN                               | Password         | •••••       | nyan                          |                          |
| Firewall                          | Confirm Password |             | <sup>3</sup> yye <sup>2</sup> |                          |
| SNMP                              | Email            | Enter email |                               |                          |
| Location                          | Phone            | Enter phone |                               |                          |
| Policy                            | Locked           |             |                               |                          |
| 🙀 System 🔺                        | Full Name        | jefftest    |                               |                          |
| Administrators                    |                  | Save Cancel |                               |                          |
|                                   |                  |             |                               |                          |
| OpenAri                           |                  |             |                               |                          |
| Operation log                     |                  |             |                               |                          |
| Firmware                          |                  |             |                               |                          |
| https://192.168.60.48/bos/setting | s/accesscontrol  |             |                               |                          |

Login the CSP by sub-account. Enter WiFi -System - Open API and create an Open API for bind to sub-account of VDS.

|                                                                                                    |                                       |                                                                                                    | Welcome, admin | jefftest 🗸           | 🔤 English | S Refresh      |            |
|----------------------------------------------------------------------------------------------------|---------------------------------------|----------------------------------------------------------------------------------------------------|----------------|----------------------|-----------|----------------|------------|
| Network                                                                                                    |                                       |                                                                                                    |                |                      |           | Add            | ♥ Search ♥ |
| NAC                                                                                                    | Name                                  | ID                                                                                                    |                |                      |           |                | Operation  |
| VPN                                                                                                    | AB-Office                             | e714cbae166853411ab656af4418b0af                                                                                |                |                      |           |                |            |
| Firewall                                                                                                    | AB-Guest                              | f2f05d07966635cbfbac0e8b5ebb7175                                                                                |                |                      |           |                |            |
| SNMP                                                                                                    | VDS                                   | 9wqssz1zx90osizv7gs4mtjhti20prx2                                                                                |                |                      |           |                |            |
| Location                                                                                                    |                                       |                                                                                                    |                | Total 3 Records      | < 1 > [   | 10 / page 🔻    | Goto       |
| Policy                                                                                                    |                                       |                                                                                                    |                |                      |           |                |            |
|                                                                                                    |                                       |                                                                                                    |                |                      |           |                |            |
| System 🔺                                                                                                    |                                       |                                                                                                    |                |                      |           |                |            |
| Administrators                                                                                                    |                                       |                                                                                                    |                |                      |           |                |            |
| Open API                                                                                                    |                                       |                                                                                                    |                |                      |           |                |            |
| Operation log                                                                                                    |                                       |                                                                                                    |                |                      |           |                |            |
| Firmware                                                                                                    |                                       |                                                                                                    |                |                      |           |                |            |
|                                                                                                    | 1                                     |                                                                                                    |                |                      |           |                |            |
|                                                                                                    |                                       |                                                                                                    |                |                      |           |                |            |
|                                                                                                    |                                       |                                                                                                    | Welcome, admin | jefftest 🗸           | 🔤 English | S Refresh      | P          |
| Network                                                                                                    | Open API                              |                                                                                                    | Welcome, admin | jefftest 🗸           | 🔤 English | Stress Refresh | Back       |
| Network<br>NAC                                                                                                    | Open API                              | VDS                                                                                                    | Welcome, admin | jefftest ∨           | 🔤 English | S Refresh      | Back       |
| Network<br>NAC<br>VPN                                                                                                    | Open API<br>Name                      | VDS<br>9wqssz1zx90osizv7gs4mtjhti20prx2                                                                         | Welcome, admin | jefftest V           | 🔤 English | S Refresh      | Back       |
| Network<br>NAC<br>VPN<br>Firewall                                                                                                    | Open API<br>Name 🕘<br>ID 💿<br>Token 💿 | VDS<br>9wqssz1zx90osizv7gs4mtjhti20prx2<br>ai1s9srwhzz0itx94gta4nkn6k3z83vv                                     | Welcome, admin | jefftest V           | English   | C Refresh      | Back       |
| Network<br>NAC<br>VPN<br>Firewall<br>SNMP                                                                                                    | Open API<br>Name 🔴<br>ID 😐<br>Token 🗣 | VDS<br>9wqssz1zx90osizv7gs4mtjhti20prx2<br>ai1s9srwhzz0itx94gta4nkn6k3z83vv<br>Save Cancel                      | Welcome, admin | jefftest ∨           | English   | Refresh        | Back       |
| Network<br>NAC<br>VPN<br>Firewall<br>SNMP<br>Location                                                                                                    | Open API<br>Name •<br>ID •<br>Token • | VDS       9wqssz1zx90osizv7gs4mtjhti20prx2       ai1s9srwhzz0itx94gta4nkn6k3z83vv       Save       Cancel       | Welcome, admin | jefftest ∨<br>C      | English   | S Refresh      | Back       |
| Network<br>NAC<br>VPN<br>Firewall<br>SNMP<br>Location<br>Policy                                                                                                    | Open API<br>Name •<br>ID •<br>Token • | VDS<br>9wqssz1zx90osizv7gs4mtjhti20prx2<br>ai1s9srwhzz0itx94gta4nkn6k3z83vv<br>Save Cancel                      | Welcome, admin | jefftest ∨<br>C<br>C | English   | Refresh        | Back       |
| Network<br>NAC<br>VPN<br>Firewall<br>SNMP<br>Location<br>Policy                                                                                                    | Open API<br>Name •<br>ID •<br>Token • | VDS<br>9wqssz1zx90osizv7gs4mtjhti20prx2<br>ai1s9srwhzz0itx94gta4nkn6k3z83vv<br>Save Cancel                      | Welcome, admin | jefftest V           | English   | Refresh        | Back       |
| Network       NAC       VPN       Firewall       SNMP       Location       Policy                                                                                          | Open API<br>Name •<br>ID •<br>Token • | VDS         9wqssz1zx90osizv7gs4mtjhti20prx2         ai1s9srwhzz0itx94gta4nkn6k3z83vv         Save       Cancel | Welcome, admin | jefftest ∨<br>C      | English   | Refresh        | Back       |
| Network         NAC         VPN         Firewall         SNMP         Location         Policy         System         Administrators                                        | Open API<br>Name •<br>ID •<br>Token • | VDS<br>9wqssz1zx90osizv7gs4mtjhti20prx2<br>ai1s9srwhzz0itx94gta4nkn6k3z83vv<br>Save Cancel                      | Wekcome, admin | jefftest ∨<br>C      | English   | Refresh        | Back       |
| Network         NAC         VPN         Firewall         SNMP         Location         Policy         System         Administrators         Open API                       | Open API<br>Name •<br>ID •<br>Token • | VDS<br>9wqssz1zx90osizv7gs4mtjhti20prx2<br>ai1s9srwhzz0itx94gta4nkn6k3z83vv<br>Save Cancel                      | Welcome, admin | jefftest V           | English   | Refresh        | Back       |
| Natwork         NAC         VPN         Firewall         SNMP         Location         Policy         System         Administrators         Open API         Operation log | Open API<br>Name •<br>ID •<br>Token • | VDS<br>9wqssz1zx90osizv7gs4mtjhti20prx2<br>ai1s9srwhzz0itx94gta4nkn6k3z83vv<br>Save Cancel                      | Welcome, admin | jefftest V           | English   | Refresh        | Back       |

Login the VDS by sub-account. Enter Global Setting – System - Platform Config and click Create New to bind CSP sub-account

.

| Welcome.             | P Home / Platform Config                     |                                         |                                  | 8 jefftest                             | v Benglish    |
|----------------------|----------------------------------------------|-----------------------------------------|----------------------------------|----------------------------------------|---------------|
| jefftest             | Create New     Configuration Synchronization |                                         |                                  |                                        |               |
| 🙆 System 🔷 🔨         |                                              |                                         |                                  |                                        |               |
| Platform Config      | VDS Cloud Account IP                         | Openid                                  | Token                            | Advertising Cloud Account              | Operation     |
| Send Config          |                                              |                                         |                                  | ······································ |               |
| Policy Config        | jefftest 192.168.60.48                       | 9wqssz1zx90osizv7gs4mtjhti20prx2        | ai1s9srwhzz0itx94gta4nkn6k3z83vv |                                        |               |
| Report Policy        |                                              |                                         | Total 1 Pac                      | rer 1 Berords                          | Cata          |
| Client Policy        |                                              |                                         | Total F Pag                      | Jes i Kecolds                          |               |
|                      |                                              |                                         |                                  |                                        |               |
| Filter Config        |                                              |                                         |                                  |                                        |               |
| System Info          |                                              |                                         |                                  |                                        |               |
| 🔏 Account Config 🛛 👻 |                                              |                                         |                                  |                                        |               |
|                      |                                              |                                         |                                  |                                        |               |
|                      |                                              |                                         |                                  |                                        |               |
|                      | P Home / Platform Config / Add               |                                         |                                  | 8 jefftest                             | ✓ 🕀 English 🕐 |
| Welcome,<br>jefftest |                                              |                                         |                                  |                                        |               |
|                      |                                              |                                         |                                  |                                        | th Back       |
| 🔞 System 🔷 🔨         |                                              |                                         |                                  |                                        |               |
| Platform Config      | IP Address:                                  | 192.168.60.48                           | from CSP sub-account             |                                        |               |
| Send Config          | * Openid:                                    | 9wqssz1zx90osizv7qs4mtjhti20prx2        |                                  |                                        |               |
| Policy Config        |                                              |                                         | from CSP sub-ac                  | count                                  |               |
| Report Policy        | * Token:                                     | ai1s9srvhzz0itx94gta4nkn6k3z83vv        |                                  |                                        |               |
| Client Policy        | Advertising Cloud Account                    | Please input Advertising Cloud Account  |                                  |                                        |               |
| Filter Config        | nare using sloud Account.                    | - reason apple Partoning Group Adduting |                                  |                                        |               |
| System Info          |                                              | 🗈 Submit                                |                                  |                                        |               |
| System mo            |                                              |                                         |                                  |                                        |               |
| 🔏 Account Config 🛛 🗸 |                                              |                                         |                                  |                                        |               |

## 1.3. LBS Setup

Login the VDS. Enter LBS Setup – Configuration - Picture, upload your picture and fill the name, length and Width (Unit: m).

| h Back      |
|-------------|
|             |
|             |
|             |
|             |
|             |
|             |
|             |
|             |
|             |
|             |
|             |
|             |
| lish 🕐      |
|             |
|             |
| on          |
|             |
|             |
|             |
|             |
|             |
| ii,<br>orro |

### LBS Setup - Configuration - Probe, add probe AP.

| Welcome,<br>admin | Home / Probe Create New Bat | ch Delete V Search V |                             | (ੴ admin ∨) (⑦ English) (♡) |
|-------------------|-----------------------------|----------------------|-----------------------------|-----------------------------|
| Picture           | Name                        | MAC                  | Located Image               | Operation                   |
| Probe             | 7516A                       | 60:cd:a9:03:5e:46    | 108                         |                             |
| Setup             | 1/4032000                   | 60-ed0-0e-00-00      | 109                         |                             |
| Map               | VAP2300B                    | 00.00.05.05          | 100                         |                             |
| Output            | VAP2516A                    | 60:cd:a9:03:1a:06    | 108                         |                             |
|                   | 7516A2                      | 60:cd:a9:0c:3e:40    |                             |                             |
|                   |                             |                      | Total 1 Pages 4 Records 🤍 🚺 | > 10 / page > Goto          |

| Welcome,<br>admin | Home / Probe / Add        | 8 admin v English () |
|-------------------|---------------------------|----------------------|
| Configuration ^   |                           | the Back             |
| Picture           | Manual Batch upload       |                      |
| Probe             | * Name : 7516A2           |                      |
| Setup             | * MAC : 60.CD:A9.0C:3E:40 |                      |
| Map               | × IP <b>@</b> : 0.0.0.0   |                      |
| Output            | * RSSI : 0                |                      |
|                   | E) Submit                 |                      |
|                   |                           |                      |
|                   |                           |                      |
|                   |                           |                      |

#### LBS Setup – Configuration - Setup, Click the top blank area, choose the AP and deploy on your map.

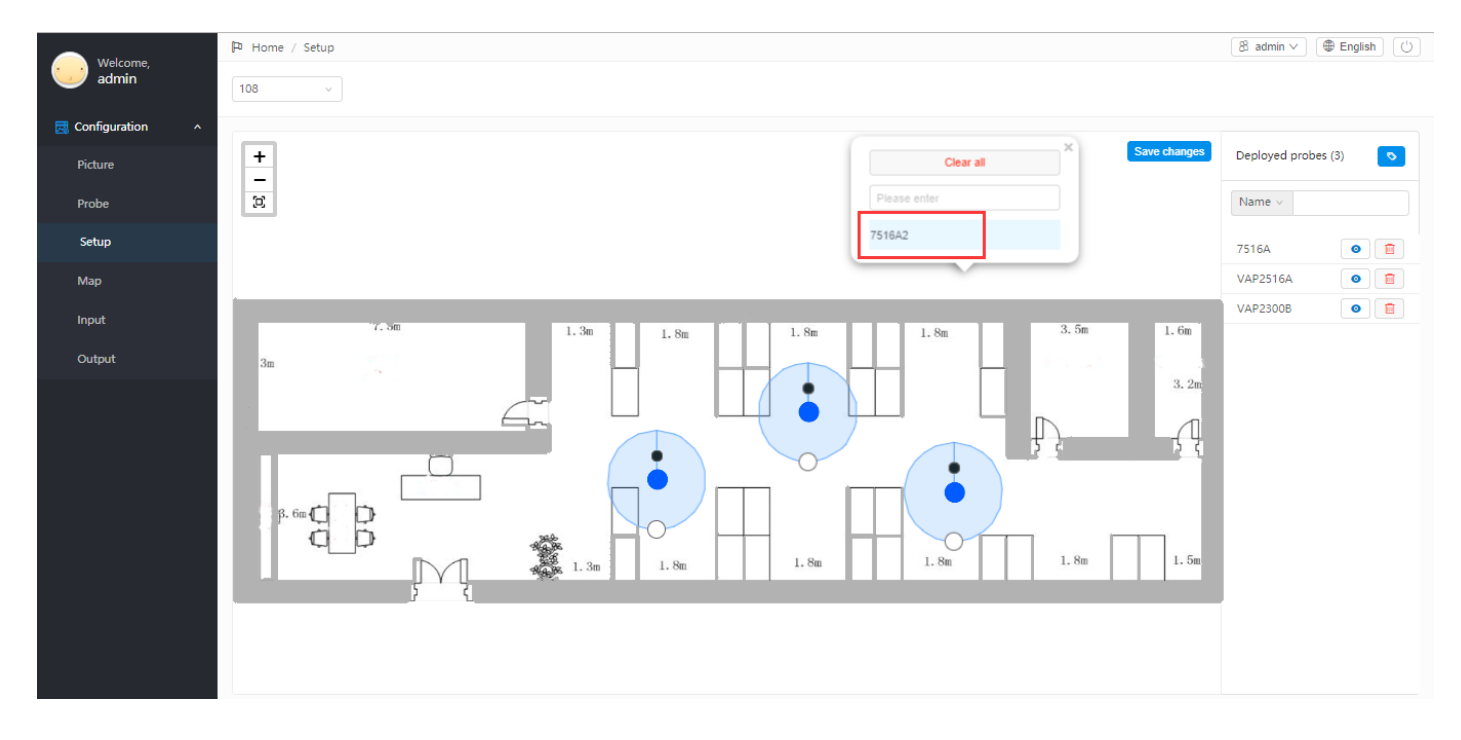

#### How to deploy AP for probe and data collection?

Scenario 1: Independent probe AP deployment

Access AP and probe AP staggered deployment.

As shown below, the while cycle is "Access AP" and the purple cycle is "probe AP".

We suggest the AP coverage radius is less than 15 meters.

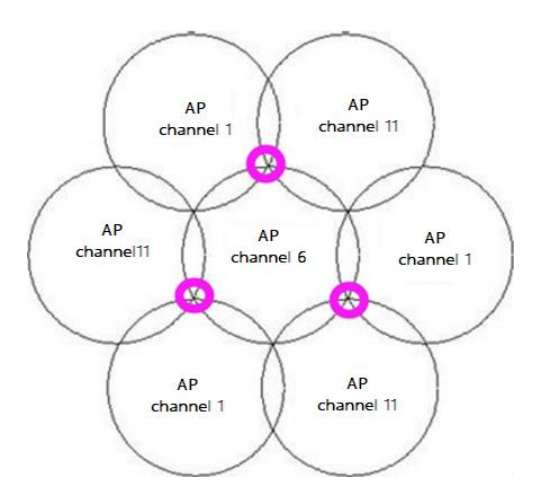

Scenario 2: : Access + Probe AP deployment

AP do covers and probes as the same time.

In this case, we suggest the AP coverage radius is less than 8 meters.

In order to improve the location accurate, you need draw an endpoint in the corner or near the AP and connect endpoint in the map. Then the client's routine will follow your drawings.

Enter LBS Setup – Configuration – map. First deploy the endpoint, second connect endpoint.

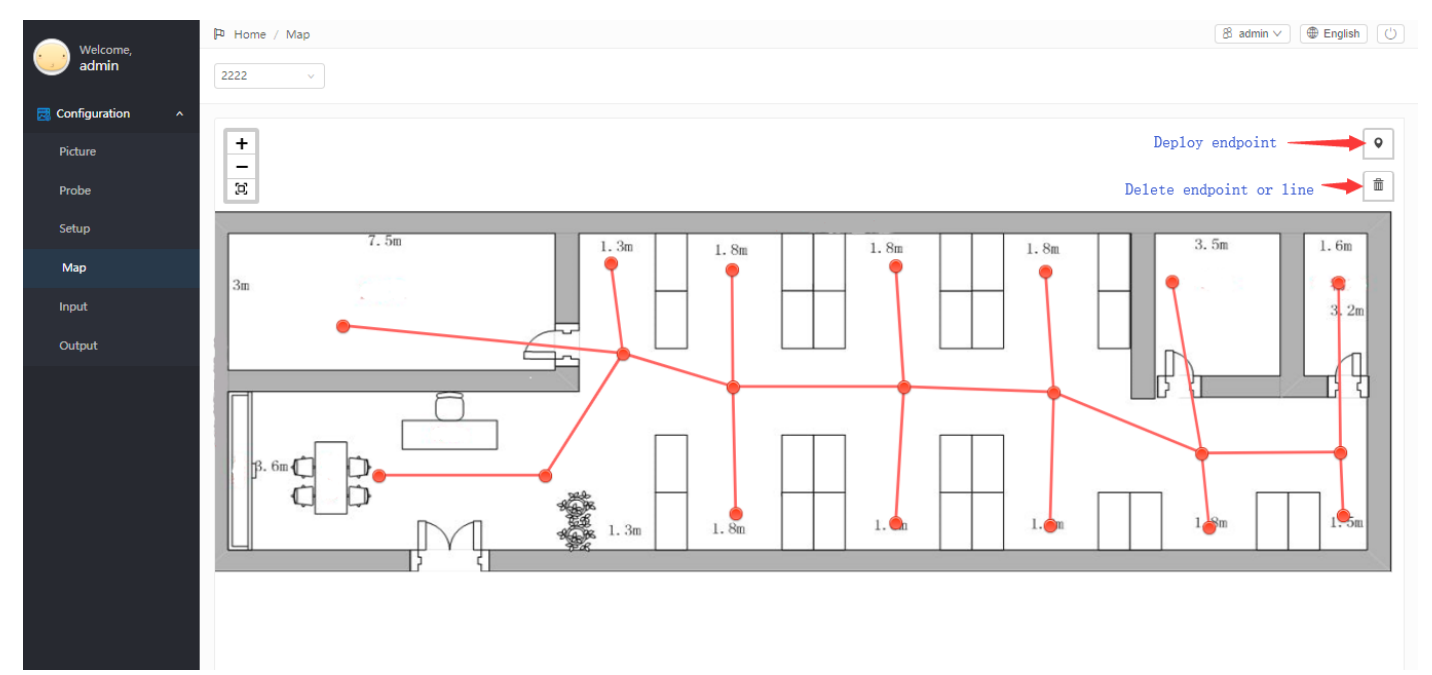

Enter LBS Setup – Configuration – Input. Click Create New to add input policy.

Probe protocol:

1.BuiltIn: wireless device mac collection.

2.RFIDTag: RFID card mac collection.

We suggest use UDP protocol and the port range is from 10000 to 11000. (write down the port number)

|                     | P Home / Input                     |                    |                    |                               | 8 admin ∨              | () English |
|---------------------|------------------------------------|--------------------|--------------------|-------------------------------|------------------------|------------|
| Welcome,<br>admin   | ⊕ Create New     ▼ Search ✓        |                    |                    |                               |                        |            |
| 🗟 Configuration 🛛 🔿 |                                    |                    |                    |                               |                        |            |
| Picture             |                                    |                    |                    |                               |                        |            |
| Probe               | Name                               |                    | Port               | Available                     |                        | Operation  |
| Setup               | rfid                               |                    | 11000              | ×                             |                        |            |
| Мар                 | Client                             |                    | 10006              | V                             |                        |            |
| Input               |                                    |                    |                    |                               |                        |            |
| Output              |                                    |                    |                    | Total 1 Pages 2 Records < 🚺 🔿 | 10 / page v            | Goto       |
|                     |                                    |                    |                    |                               |                        |            |
| Welcome,            | 🏳 Home / Input / Edit              |                    |                    |                               | 8 admin∨               | English () |
| admin               |                                    |                    |                    |                               |                        | h Back     |
| 🛃 Configuration 🛛 🔨 |                                    |                    |                    |                               |                        |            |
| Picture             |                                    |                    |                    |                               |                        |            |
| Probe               |                                    | * Name 😢:          | rfid               |                               |                        |            |
| Setup               |                                    | * Port 😕:          | 11000              |                               |                        |            |
| Мар                 |                                    | _                  |                    |                               |                        |            |
| Input               |                                    | * Protocal :       | UDP                | *<br>                         |                        |            |
| Output              |                                    | * Probe protocal : | RfidTag            | ^                             |                        |            |
|                     |                                    | Available :        | builtin            |                               |                        |            |
|                     |                                    |                    | AeroScout<br>HuiNa |                               |                        |            |
|                     | > Advanced Settings                |                    | TaoDian            |                               |                        |            |
|                     |                                    |                    | RfidTag            |                               |                        |            |
|                     |                                    |                    |                    |                               |                        |            |
| O Welcome,          | 🏳 Home / Input / Edit              |                    |                    |                               | $\otimes$ admin $\vee$ | English () |
| 🥑 admin             |                                    |                    |                    |                               |                        | 5 Back     |
| 🛃 Configuration 🛛 🔨 |                                    |                    |                    |                               |                        |            |
| Picture             | <ul> <li>Basic Settings</li> </ul> |                    |                    |                               |                        |            |
| Probe               |                                    | * Name 😗:          | Client             |                               |                        |            |
| Setup               |                                    | * Port 🙆           | 10006              |                               |                        |            |
| Мар                 |                                    | - For -            |                    |                               |                        |            |
| Input               |                                    | * Protocal :       | UDP                | ×                             |                        |            |
| Output              |                                    | * Probe protocal:  | builtin            | ×                             |                        |            |
|                     |                                    | Available :        | ON                 |                               |                        |            |
|                     |                                    |                    |                    |                               |                        |            |
|                     | > Advanced Settings                |                    |                    |                               |                        |            |
|                     |                                    | 1                  | 🗈 Submit           |                               |                        |            |
|                     |                                    |                    |                    |                               |                        |            |

Enter LBS Setup - Configuration - Output. Click Create New to add output policy.

8 admin ∨ ⊕ English () P Home / Outpu Welcom admin Create New 🔜 o Nam Operatio × ∠ 🗉 127.0.0.1 9999 Setup > 10 / page ~ Goto Total 1 Pages 1 Records 1 Map Input Output (⑧ admin ∨) (● English () P Home / Output / Edit Welcom admin 🔁 Config \* Name 😗 : 1 Defau1t \* IP: 127.0.0.1 Setup Suggest \* Port (2): 9999 Map Default \* Protocal : UDP Output Available: ON 🗈 Submit

IP must be 127.0.0.1. Port suggest 9999. Protocol suggest UDP.

## **1.4. Dimension Configuration**

Enter Visitors Data - System - Dimension. Choose the Parent Dimension, fill the name and click next..

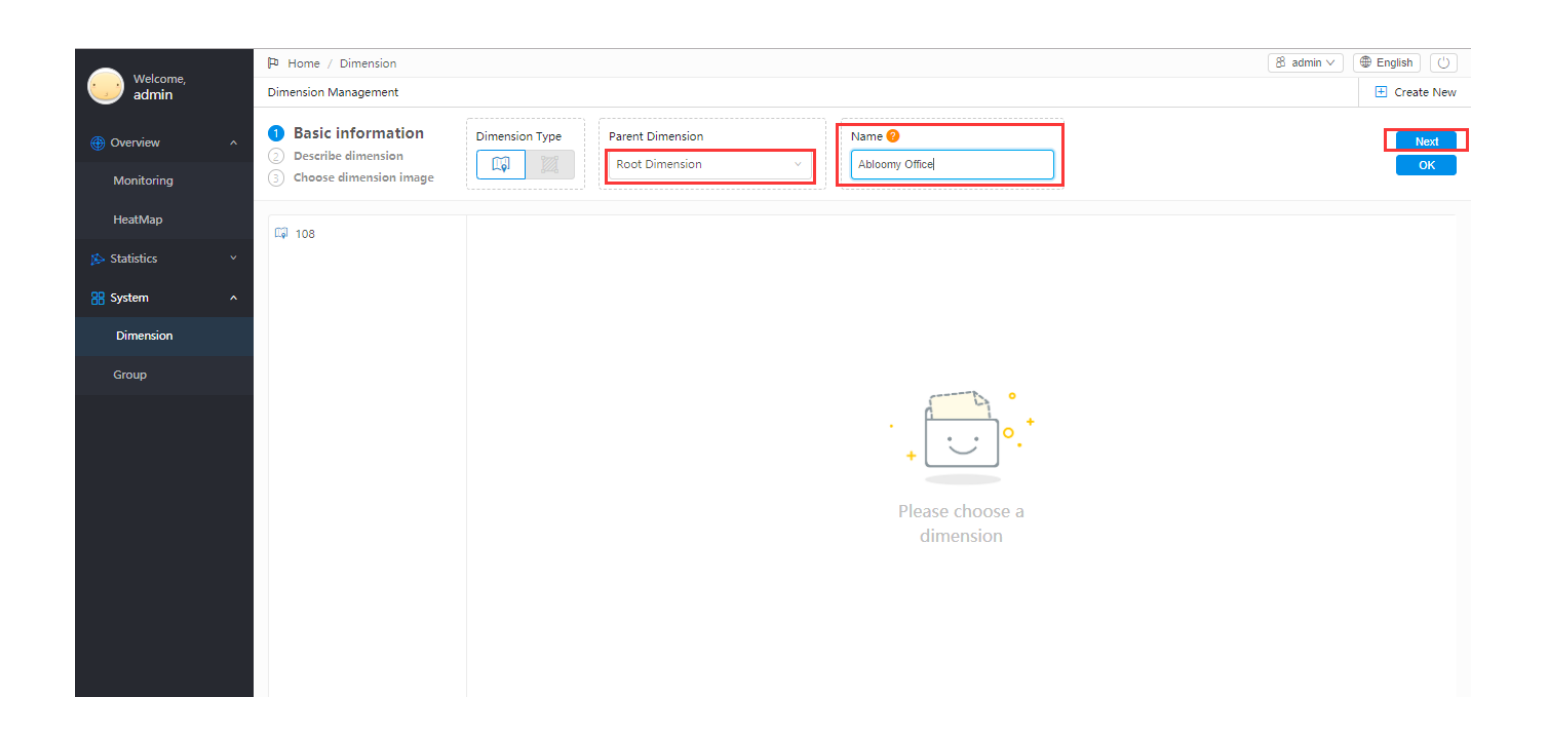

#### Fill the tag name and description.

|              |   | P Home / Dimension                                                |                 | 8 admin ∨ ⊕ English 🕛 |
|--------------|---|-------------------------------------------------------------------|-----------------|-----------------------|
| admin        |   | Dimension Management                                              |                 | 🗄 Create New          |
| Overview     | ^ | <ul> <li>Basic information</li> <li>Describe dimension</li> </ul> | Tag Description | Next                  |
| Monitoring   |   | 3 Choose dimension image                                          | Tag office      | ОК                    |
| HeatMap      |   | F2 108                                                            |                 |                       |
| 🎓 Statistics | ~ | 4 100                                                             |                 |                       |
| 器 System     | ^ |                                                                   |                 |                       |
| Dimension    |   |                                                                   |                 |                       |
| Group        |   |                                                                   |                 |                       |
|              |   |                                                                   |                 |                       |

#### Choose the picture which you upload. After click ok, top dimension was created.

| -          |   | P Home / Dimension                       |                                         | 8 admin ∨ ⊕ English () |
|------------|---|------------------------------------------|-----------------------------------------|------------------------|
| admin      |   | Dimension Management                     |                                         | E Create New           |
| Overview   | ^ | Basic information     Describe dimension |                                         | Previous               |
| Monitoring |   | Choose dimension<br>image                |                                         | OK                     |
| HeatMap    |   | <b>108</b>                               |                                         |                        |
| statistics | ~ | . 100                                    |                                         |                        |
| 器 System   | ^ |                                          |                                         |                        |
| Dimension  |   |                                          |                                         |                        |
| Group      |   |                                          |                                         |                        |
|            |   |                                          | · • • • • • • • • • • • • • • • • • • • |                        |

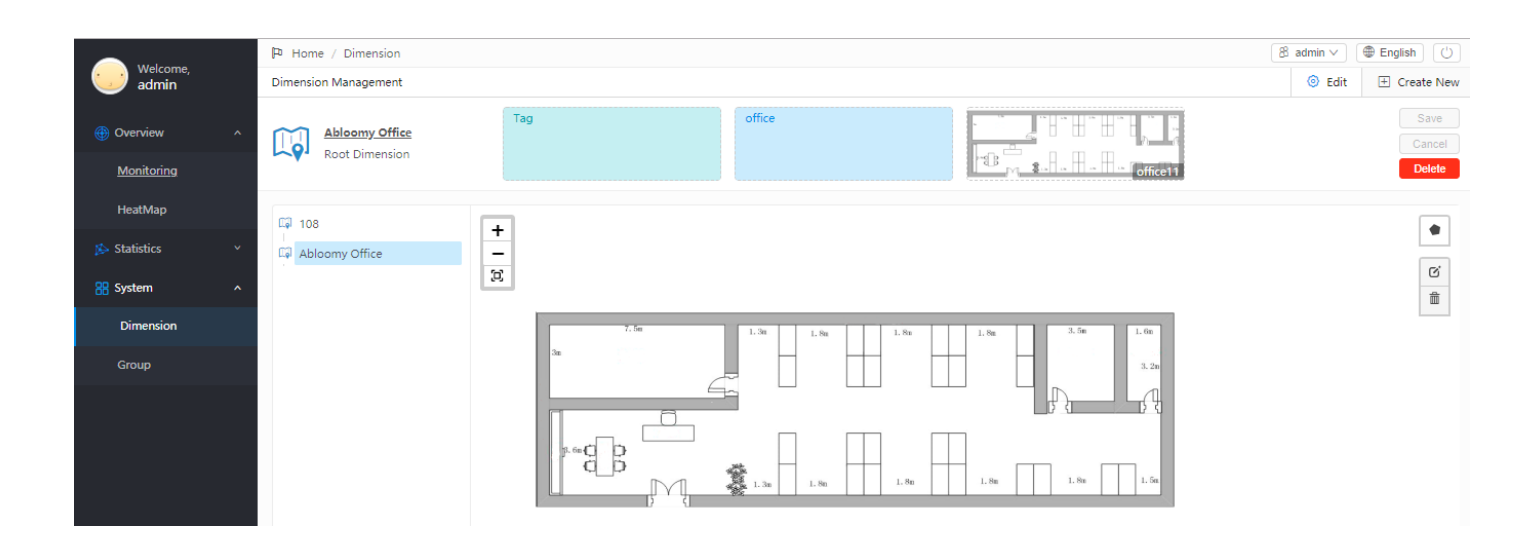

You can draw a boundary in the picture. After you draw the boundary, AP will not count the probe data out of the boundary.

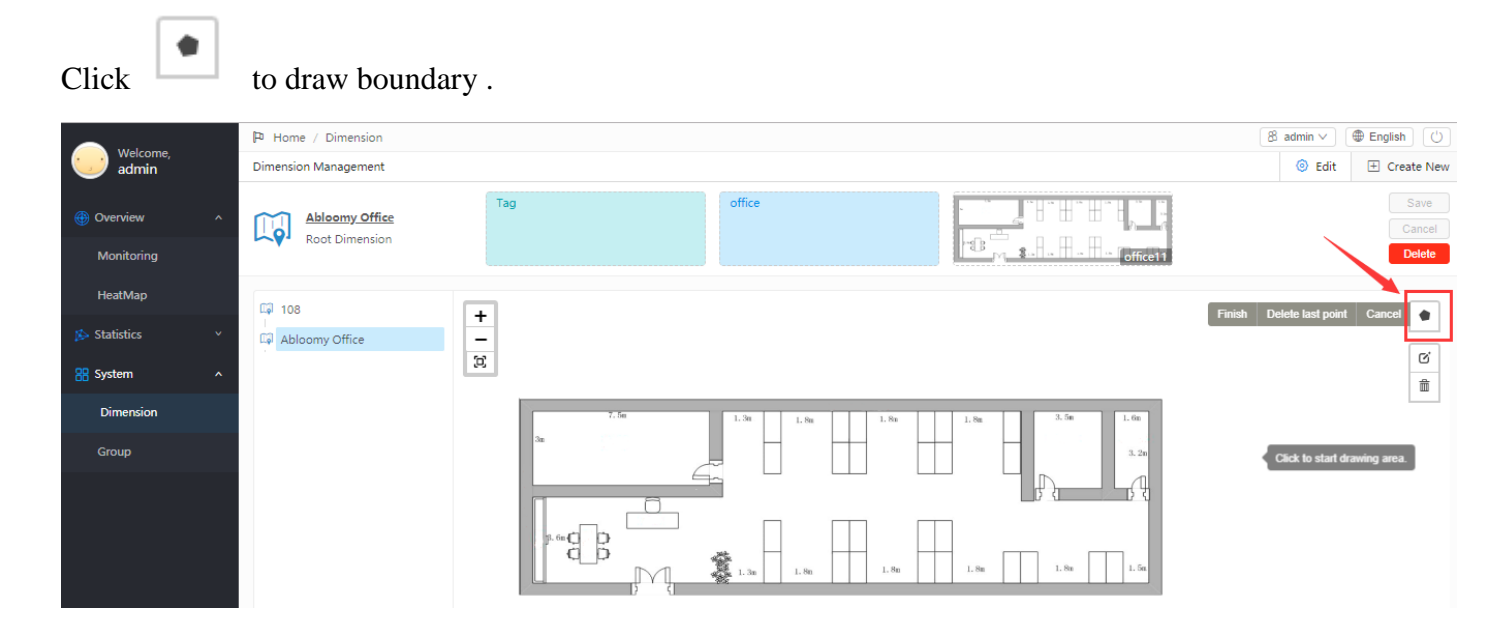

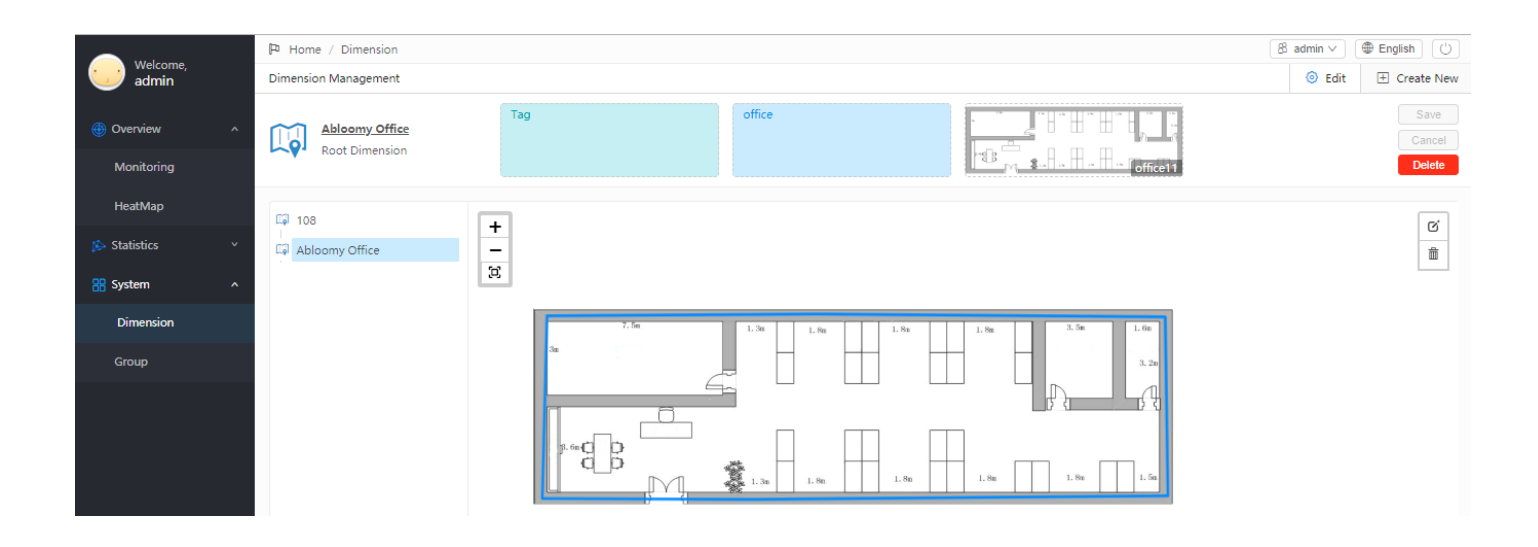

What's more, you can create more sub-dimension under the top dimension for specified area statistics if you

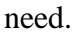

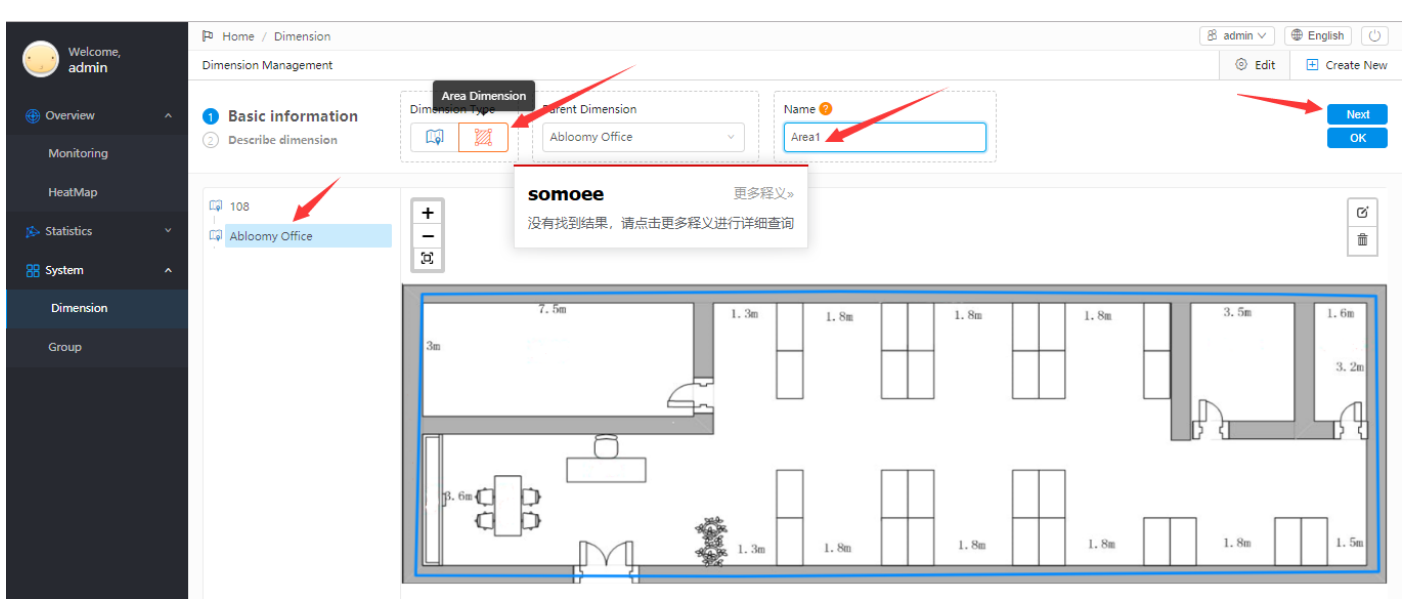

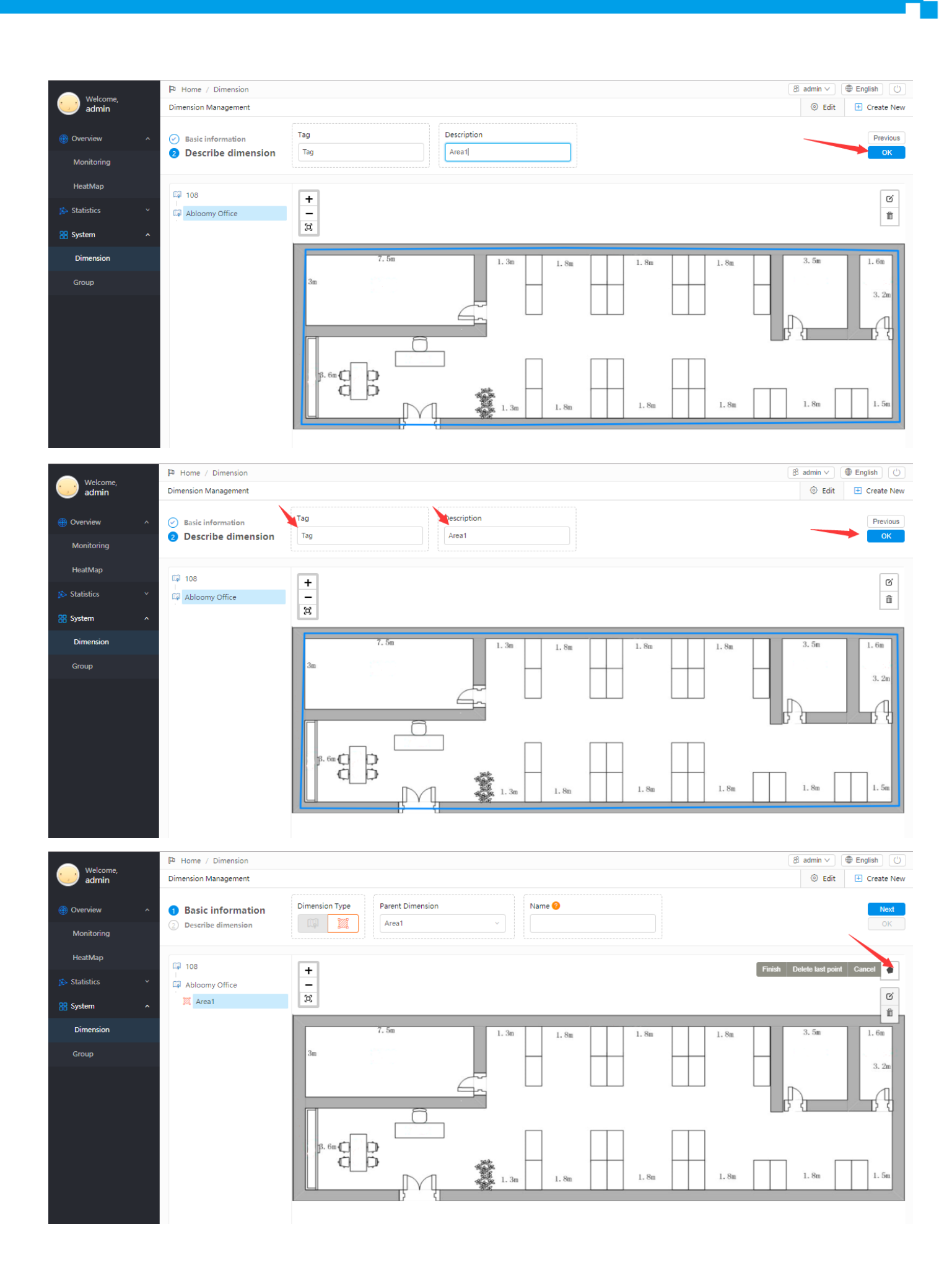

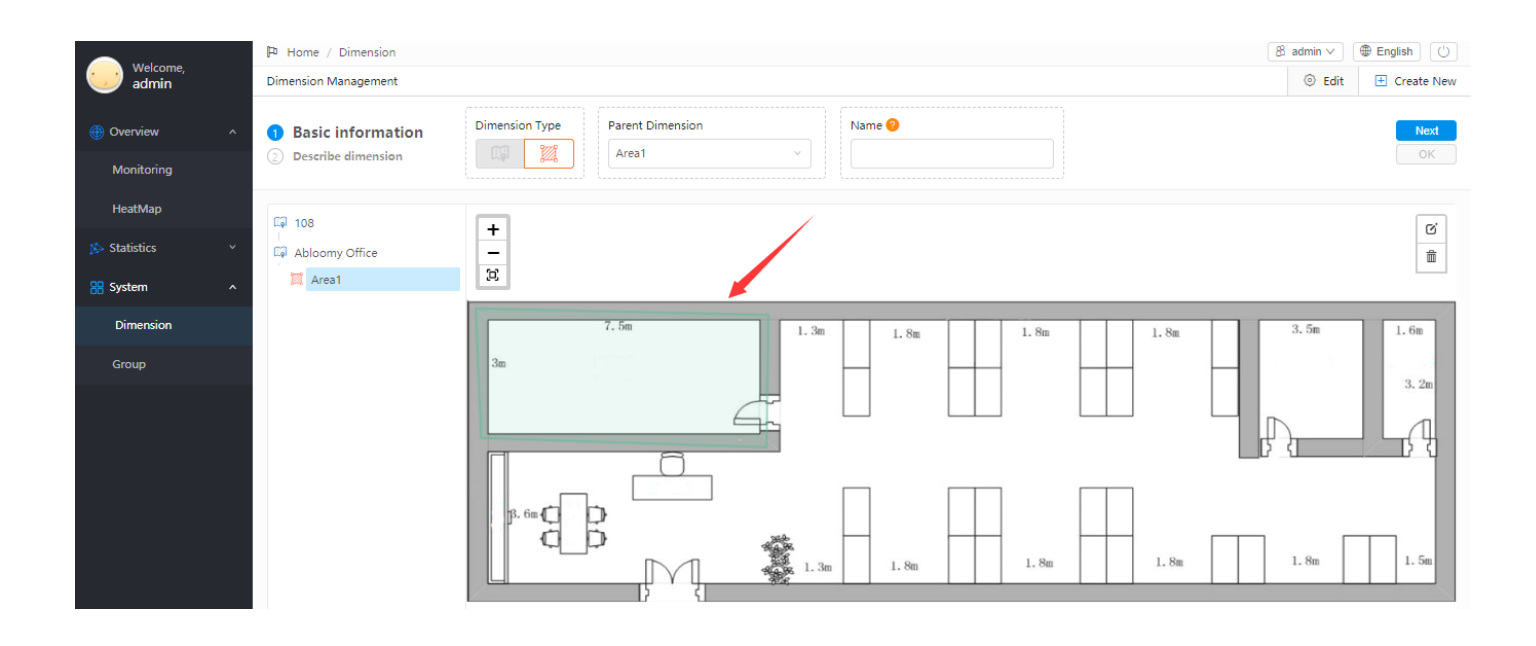

## 2. AP probe policy configuration

Enter Wi-Fi - Settings – Policy - AP policy and click add to create Probe policy. Feature select "Probe Policy".

|                               |                             |              |         |                                    |           | Welcome, admin                      | SuperAdmin 🗸        | 🗉 English 🛛 🗢 Refre  | sh 💌 🗗     |
|-------------------------------|-----------------------------|--------------|---------|------------------------------------|-----------|-------------------------------------|---------------------|----------------------|------------|
| <ol> <li>Dashboard</li> </ol> | Alert Policy AP             | Policy AC    | Policy  |                                    |           |                                     |                     | Add                  | ♥ Search > |
| 🚟 Devices                     | Feature                     | No.          | Name    | Details                            |           | Time                                |                     | Enable               | Operation  |
| Clients                       | RFID Tags                   | 2            | RFID    | MAC: 00:00:00:0<br>IP: 0.0.0.0-0.0 | 0:00:00   | Date: Any<br>Week: Any<br>Time: Any | Date<br>Day<br>Time | $\checkmark$         | 2          |
| Network<br>NAC                | Probe Policy                | 1            | tanzhen | MAC: 00:00:00:0<br>IP: 0.0.0.0-0.0 | 10:00:00  | Date: Any<br>Week: Any<br>Time: Any | Date<br>Day<br>Time | <ul> <li></li> </ul> | 2          |
| Firewall                      |                             |              |         |                                    |           |                                     | Total 2 Records     | 10 / page 1          | ▼ Goto     |
| Location<br>Policy            |                             |              |         |                                    |           |                                     |                     |                      |            |
|                               |                             |              |         |                                    |           | Welcome, walt                       | walt 🗸 🔤 Engl       | lish 🗢 🗢 Refresh     | 🔤 🏦 🕻      |
| 💮 Dashboard                   | AP Policy                   |              |         |                                    |           |                                     |                     |                      | Ba         |
| 😑 Devices                     | <ul> <li>Summary</li> </ul> |              |         |                                    |           |                                     |                     |                      |            |
| Clients Settings              | Name 🥝<br>Priority          |              |         |                                    |           |                                     |                     |                      |            |
| Network                       | Feature                     |              | Probe I | Policy                             |           |                                     | •                   |                      |            |
| NAC                           | External Policy Serv        | ver          |         |                                    |           |                                     |                     |                      |            |
| VPN                           | Protocol                    |              | builtin |                                    |           |                                     | •                   |                      |            |
| Firewall                      | Probe Policy 🥹              |              | 0       | item                               | 0 it      | em                                  |                     |                      |            |
| Location                      |                             |              | Searc   | ch here Q                          | Search    | here Q                              | _                   |                      |            |
| Policy                        |                             |              |         | Not Found                          |           | Not Found                           | ⊕                   |                      |            |
| 🐝 System 🗸 🗸                  |                             |              |         |                                    |           |                                     |                     |                      |            |
| Alerts                        | Probe Data(Suppor           | rts up to 4) | Send    | l Mode                             | Server IP | Server Port                         | Report Interval     | Operat               | tion       |
| 2 Overview Y                  |                             |              |         |                                    |           | No dat                              | a                   |                      |            |
|                               |                             |              | Œ       |                                    |           |                                     |                     |                      |            |

Probe Policy click "+"

Create AP probe, select Band, Channel, Detection Accuracy, click "Client Detection" and save.

| Dashbaard  | AP Probe                    |                   |   | Back |
|------------|-----------------------------|-------------------|---|------|
| Dashboard  |                             |                   | • | buck |
| 📰 Devices  | Name 🤒                      | 2                 |   |      |
| Clients    | Band                        | 246               |   |      |
| Settings   | Channel                     |                   |   |      |
|            | Channer                     |                   |   |      |
| Network    |                             | ✓ 1               |   |      |
| NAC        |                             | 10 <b>v</b> 11 12 |   |      |
| VPN        | Detection Accuracy          | Low               |   |      |
|            | AP Detection                |                   |   |      |
| Firewall   | Rogue AP Suppression        |                   |   |      |
| Location   | Channel Conflict Assessment |                   |   |      |
| Policy     | Client Detection            |                   |   |      |
| 🏶 System 🗸 |                             | Save Cancel       |   |      |

Back to AP Policy, click your Probe Policy from left to right.

| ocol           |               |                      |             | •           |                |           |        |  |
|----------------|---------------|----------------------|-------------|-------------|----------------|-----------|--------|--|
| Probe Policy 😑 | ✓ 1/1 item    |                      | 0 item      |             | Probe Policy 🧐 | 0 item    | 1 item |  |
|                | Search here Q | here Q Search here Q | Search here | Search here |                |           |        |  |
|                | 2             | <                    | Not Found   | Ð           |                |           | 2      |  |
|                |               | -                    |             |             |                | Not Found |        |  |
|                |               |                      |             |             | <b>→</b>       |           |        |  |

#### Probe Data, click "+"

|                |                              |                           |           | Welcome, walt | ∣ walt ∨ | 🔤 English | S Refresh |      | <b>ते</b> ₽ |
|----------------|------------------------------|---------------------------|-----------|---------------|----------|-----------|-----------|------|-------------|
| 🚯 Dashboard    | AP Policy                    |                           |           |               |          |           |           |      | Back        |
| 🔚 Devices      | <ul> <li>Summary</li> </ul>  |                           |           |               |          |           |           |      |             |
| Clients        |                              |                           |           |               |          |           |           |      |             |
| 💽 Settings 🔷 🔺 | Priority                     |                           |           |               |          |           |           |      |             |
| Network        | Feature                      | Probe Policy              |           |               | •        |           |           |      |             |
| NAC            | External Policy Server       |                           |           |               |          |           |           |      |             |
| VPN            | Protocol                     | builtin                   |           |               | •        |           |           |      |             |
| Firewall       | Probe Policy 🥝               | 0 item                    | 0 iter    | n             |          |           |           |      |             |
| Location       |                              | Search here Q             | Search h  | iere Q        | ÷        |           |           |      |             |
|                |                              | Not Found                 | > No      | ot Found      |          |           |           |      |             |
| 🌺 System 🗸 🗸   |                              |                           |           |               |          |           |           |      |             |
| 🔔 Alerts       | Probe Data(Supports up to 4) | Send Mode                 | Server IP | Server Port   | Report   | Interval  | Opera     | tion |             |
| 2 Overview Y   |                              |                           |           | No dat        | ta       |           |           |      |             |
|                |                              | $\textcircled{\textbf{}}$ |           |               |          |           |           |      |             |

Send Mode select "Designated Server" (AP upload probe log to VDS directly)

Server IP is VDS IP

Server Port is VDS "Input Port" (write down the port number)

Report Interval default enter "2"

| Add Target Server |                                                            |        |           |  |  |  |
|-------------------|------------------------------------------------------------|--------|-----------|--|--|--|
| Send Mode         | <ul> <li>For Controller</li> <li>Designated Ser</li> </ul> | ver    |           |  |  |  |
| Server IP         | 192.168.102.3                                              |        |           |  |  |  |
| Server Port ?     | 10000                                                      |        |           |  |  |  |
| Report Interval   | 2                                                          | Second |           |  |  |  |
|                   |                                                            |        |           |  |  |  |
|                   |                                                            |        | Cancel OK |  |  |  |

#### Click OK

Back to AP Policy page and save.

## **3. AP RFID tag policy configuration**

This function is used to collect RFID card information and send to VDS. In VDS you need create corresponding input policy.

Enter Wi-Fi - Settings - Policy - AP policy and click add to create Probe policy.

Feature select 'RFID Tags'.

|                               |                             | Welcome, admin                   | SuperAdmin 🖂 🔤 English 🛛 😂 Refresh 🔤 📴 |
|-------------------------------|-----------------------------|----------------------------------|----------------------------------------|
| <ol> <li>Dashboard</li> </ol> | AP Policy-RFID              |                                  | Back                                   |
| 📰 Devices                     | <ul> <li>Summary</li> </ul> |                                  |                                        |
| Clients                       | Name 😑                      | RFID                             |                                        |
| 📀 Settings 🔷 🔺                | Priority                    | 2                                |                                        |
| Network                       | Feature                     | RFID Tags                        |                                        |
| NAC                           | Scan Type                   | AP STA 🗹 TAG                     |                                        |
| VPN                           | MAC Filter                  |                                  |                                        |
| Firewall                      | Matched MAC 🤭               |                                  |                                        |
| CNIMD                         | Report Period               | 1 Second                         |                                        |
| SINIP                         | Communication Protocol      | UDP VDS IP                       |                                        |
| Location                      | Server IP 1                 | 192.168.60.70 VDS input RFID por | ļ                                      |
| Policy                        | Port1                       | 11000                            |                                        |
| 🐳 System 🔨                    | Communication Protocol      | UDP                              |                                        |
|                               | 5 ID D                      | 177 16 20 200                    |                                        |

Login VDS, enter LBS Setup - Configuration - Input. Click Create New to add input policy.

#### VDS Input RFID port 11000, VDS IP 192.168.60.70.

| $\leftrightarrow$ $\Rightarrow$ C $\blacktriangle$ Not s | secure   https://192.168.60 | .70/Nav/Lbs/LbsConfig/LbsInput |                 | २ 🛧 🖰 :                        |
|----------------------------------------------------------|-----------------------------|--------------------------------|-----------------|--------------------------------|
| Melcome                                                  | P Home / Input              |                                |                 |                                |
| admin                                                    | ⊕ Create New                | ch v                           |                 |                                |
| 🛃 Configuration 🛛 🔨                                      |                             |                                |                 |                                |
| Picture                                                  | Name                        | Port                           | Available       | Operation                      |
| Probe                                                    | rfid                        | 11000                          | ×               | 2                              |
| Serup                                                    |                             |                                | -               |                                |
| Мар                                                      | Client                      | 10006                          | V               |                                |
| Input                                                    |                             |                                | Total 1 Pages 2 | Records < 1 > 10 / page > Goto |
| Output                                                   |                             |                                |                 |                                |
|                                                          |                             |                                |                 |                                |

24 ABLOOMY Technologies, Inc. | www.abloomy.com | +001-888-690-7008 | abloomy@abloomy.com

## 4. Log policy configuration

Log policy is used to send user information to VDS who connect the WiFi.

Enter WiFi - Settings - Policy - AC Policy, click add to create an AC policy

| 🕚 Dashboard                  | AC Policy-default           |                     | Back |
|------------------------------|-----------------------------|---------------------|------|
| 📰 Devices                    | <ul> <li>Summary</li> </ul> |                     |      |
| Clients                      | Name 🤴                      | default             |      |
| <ul> <li>Settings</li> </ul> | No.                         | 1                   |      |
| Network                      | Feature                     | Log Policy          |      |
| NAC                          | Log Policy                  | default 🗸 🖉         |      |
| VPN                          | Enable                      |                     |      |
| Firewall                     | Mathching Criteria          |                     |      |
| Location                     |                             |                     | _    |
| Policy                       | МАС                         | 00:00:00:00:00      |      |
| 🏶 System 🗸 🗸                 | Location                    | Select              |      |
| Alerts                       | Тад                         | Select              |      |
|                              | Time                        | Any Date Customized |      |
|                              |                             | Any Day Customized  |      |
|                              |                             | Any Time Customized |      |

Log Policy click "+", Select the log type you need.

| Log Policy  |                                                                                                    |   |                                                                                                    |   |
|-------------|----------------------------------------------------------------------------------------------------|---|----------------------------------------------------------------------------------------------------|---|
|             |                                                                                                    |   |                                                                                                    |   |
| Name        |                                                                                                    |   |                                                                                                    |   |
| Description |                                                                                                    |   |                                                                                                    |   |
| Туре        | <ul> <li>Client Log</li> <li>Probe Log</li> <li>Advertising Log</li> <li>Ap status Log</li> <li>Ap BSSID Log</li> <li>Device discovery Log</li> </ul> |   | <ul> <li>Device Log</li> <li>URL Log</li> <li>Short message Log</li> <li>AP Scan Log</li> <li>Redirect Url Log</li> </ul> |   |
| Log Server  | 1 item  Search here                                                                                                    |   | 0 item                                                                                                    | Q |
|             | default                                                                                                    | < | Not Found                                                                                                    | • |
|             | Save                                                                                                    |   |                                                                                                    |   |

Log Server, Click "+"

| Log Server-default |                    |  |  |
|--------------------|--------------------|--|--|
|                    |                    |  |  |
| Name               | default            |  |  |
| Domain/IP          | 192.168.89.2       |  |  |
| Port 🤨             | 514                |  |  |
| Protocol           | UDP                |  |  |
| Description        | default log server |  |  |
| Enable             |                    |  |  |
|                    | Save Delete Cancel |  |  |

Domain/IP enter your VDS IP

Port default 514

Protocol default UDP

Click save.

Back to Log Policy page, select your Log Server policy, click save.

Back to AC Policy page, click save.

Now all the config is done. You can see data on VDS.

## 5. FAQ

| Input  | V Advanced Settings                        |
|--------|--------------------------------------------|
| Output | Time window 🕘: 2                           |
|        | Min RSSI @: -85                            |
|        | Min probe counts 2: 1                      |
|        | Min prohe counts in one terminal one prohe |
|        |                                            |
|        |                                            |
|        | Filtering pseudo mac:                      |
|        | 🗈 Submit                                   |

## 5.1 What is LBS Setup Input "Advanced Settings" used for?

Time window: Located clients time, the more time long, the more data collect and accurate, but ineffective. Suggest use default value 4.

Min RSSI: If the probe AP catch the device RSSI value is lower than setting value, the VDS will not count the data. Suggest use default value -85dB.

Min probe counts: This is used for device location. If you have deployed more 3 probe AP, use the default value 3. If less than 3, fill in the probe AP number. This function means VDS must receive one device mac from how many probe AP. If lower than setting value, the system will not count the data.

Min probe counts in one terminal one probe: It is means how many times a device mac be sent to VDS by the same probe AP. If lower than setting value, the system will not count the data. Suggest use default value 5. For RFID suggest set 1.

Max value in one terminal one probe: One probe AP catch two probe data from one device at the same time. If the RSSI value difference between the probe data less than setting, the system will not count the data. Suggest use default value 5.

Filtering pseudo mac: IOS have a special mechanism, if IOS system do not access the wireless network, it will send out many pseudo mac for safely. Turn on filtering pseudo mac, it will filter most of the pseudo mac and make data more clearly and accurately.

Of course, if you want your VDS work easily, default just fine.

### 5.2 What is the "send mode for controller" used for?

| Add Target Server × |                                     |        |        |    |
|---------------------|-------------------------------------|--------|--------|----|
| Send Mode           | For Controller     Designated Serve | r      |        |    |
| Server IP           |                                     |        |        |    |
| Server Port 😢       |                                     |        |        |    |
| Report Interval     |                                     | Second |        |    |
|                     |                                     |        | Cancel | ОК |

A: Send Mode for controller mean AP will send probe data to VSM(CAM).

If so, the probe data will keep some information on controller.

How to connect this mode with VDS?

On step "3": Select send mode For controller and save.

Forget step "4"

WiFi – Settings – Policy - AC Policy, Choose Log Policy in the feature column.

Log Policy click "+"

| ٩ | Dashboard  | AC Policy Back |                    |                                                                                                  | Back |
|---|------------|----------------|--------------------|--------------------------------------------------------------------------------------------------|------|
|   | Devices    | •              | Summary            |                                                                                                  |      |
|   | Clients    |                | Name 😑             |                                                                                                  |      |
| • | Settings ^ |                | No.                |                                                                                                  |      |
|   | Network    |                | Feature            | Log Policy                                                                                       |      |
|   | NAC        |                | Log Policy         | Select                                                                                           |      |
|   | VPN        |                | Enable             |                                                                                                  |      |
|   | Firewall   |                | Mathching Criteria |                                                                                                  |      |
|   | Location   |                |                    |                                                                                                  | _    |
|   | Policy     |                | MAC                | 00:00:00:00:00                                                                                   |      |
| * | System 🗸   |                | Location           | Select                                                                                           |      |
| Ļ | Alerts     |                | Tag                | Select                                                                                           |      |
| 8 | Overview Y |                | Time               | <ul> <li>Any Date Customized</li> <li>Any Day Customized</li> <li>Any Time Customized</li> </ul> |      |

Remember click "Probe Log" on Type.

| og Policy  |                                                                                                    |                                                                                                    |
|------------|----------------------------------------------------------------------------------------------------|----------------------------------------------------------------------------------------------------|
| lame       |                                                                                                    |                                                                                                    |
| escription |                                                                                                    |                                                                                                    |
| уре        | <ul> <li>Client Log</li> <li>Probe Log</li> <li>Advertising Log</li> <li>Ap status Log</li> <li>Ap BSSID Log</li> <li>Device discovery Log</li> </ul> | <ul> <li>Device Log</li> <li>URL Log</li> <li>Short message Log</li> <li>AP Scan Log</li> <li>Redirect Url Log</li> </ul> |
| og Server  | 1 item                                                                                                    | 0 item                                                                                                    |
|            | Search here Q                                                                                                    | Search here Q                                                                                                    |
|            | default                                                                                                    | Not Found                                                                                                    |
|            |                                                                                                    |                                                                                                    |
|            | Save                                                                                                    |                                                                                                    |

#### Log Server click "+"

| Log Server-default |                    |
|--------------------|--------------------|
|                    |                    |
| Name               | default            |
| Domain/IP          | 192.168.89.2       |
| Port 🧐             | 514                |
| Protocol           | UDP                |
| Description        | default log server |
| Enable             |                    |
|                    | Save Delete Cancel |

Domain/IP enter your VDS IP

Port default 514

Protocol default UDP

Click save.

Back to Log Policy page, select your Log Server policy, click save.

Back to AC Policy page, click save.

### 5.3 How can I send the probe data to other server?

If you want send probe data to VDS or third-party server, you can choose Designated Server and fill in the information.

| Add Target Server > |                                     |        | (      |  |
|---------------------|-------------------------------------|--------|--------|--|
| Send Mode           | For Controller     Designated Serve | er     |        |  |
| Server IP           | 192.168.102.3                       |        |        |  |
| Server Port 📀       | 10000                               |        |        |  |
| Report Interval     | 2                                   | Second |        |  |
|                     |                                     |        |        |  |
|                     |                                     |        | Cancel |  |

Just enter your Server IP, Server Port is fine. (e.g. AP to your system)

## 5.4 How to select "Detection Accuracy"?

| Detection Accuracy          | Low    |
|-----------------------------|--------|
| AP Detection                | Low    |
|                             | Medium |
| Rogue AP Suppression        | High   |
| Channel Conflict Assessment | Pure   |
| Client Detection            |        |

The probe working principle as below:

Each channel will scan 300ms, the switching interval between different channel is 50ms.

Low: 10s interval between two times scanning.

Medium: 5s interval between two times scanning.

High: 1s interval between two times scanning.

Pure: 0s interval between two times scanning.